# وارد كردن ديتا به نرم افزار Advanced GET

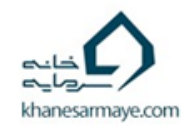

## وارد کردن دیتا به Advanced GET

### روش اول : TSECLIENT

روش دوم : MetaTrader

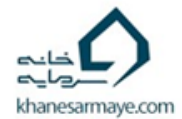

## روش اول TSEclient

از ادرس زیر نرم افزار tseclient سازمان بورس را دانلود و نصب کنید http://www.tsetmc.com/Site.aspx?ParTree=111A11

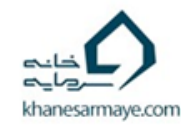

انتخاب نماد هادر tseclient

| TseClient 2.0                                                                                                    |                                                  |                    | X                                                                                                    |         |
|----------------------------------------------------------------------------------------------------|--------------------------------------------------|--------------------|----------------------------------------------------------------------------------------------------|---------|
| سایر نمادها (برای انتخاب نماد دبل کلیک کنید )<br>تسه 1950 ( امتیاز تسهیلات مسکن دی ماه 95 )<br>توسعه نیشکر ( توسعه نیشکر و صنایع جانبی )<br>مشهد-30اهه16% )<br>نگین ( ص.س. زمین و ساختمان نگین شهرری )<br>جستجو : | < انتخاب<br>حذف ><br><< انتخاب همه<br>حذف همه >> |                    | انتخاب نمادها<br>مانداهای انتخاب شده (برای حذف نماد دبل کلیک کنید )<br>معتضاد غدیر ( سرمایه گذاری اعتضاد غدیر )<br>کاغذ مراغه ( صنایع کاغذ مراغه )<br>(1)کشاورز ( سپرده1کشاورزماهانه15درصد )<br>(2)کشاورز ( سپرده2کشاورزماهانه15درصد )<br>(2)کشاورز ( سپرده2کشاورزماهانه15درصد )<br>(2)کشاورز ( سپرده2کشاورزماهانه15درصد )<br>(2)کشاورز ( سپرده2کشاورزماهانه15درصد )<br>(2)کشاورز ( سپرده2کشاورزماهانه 31درصد )<br>(2)کشاورز ( سپرده2کشاورزماهانه 31درصد )<br>(2) اماورزم ( اوراق مشارکت کشاورزی )<br>( اماورزم ( اوراق مشارکت کشاورزی )<br>( اماوراق دارایی/بانکهای تجاری )<br>( اماورزم ( اوراق مشارکت وزارت نیرو/سپه )<br>( اماورزم ( اوراق وزارت نیرو/تجارت/کشاورزی ) |         |
| مرحله بعد                                                                                                    | ، چپ پیدا کردہ                                   | یت سمت<br>راردهید، | ای دریافت خروجی اطلاعات نمادهای مورد نظرتان، آنها را از لیس<br>با دبل کلیک در لیست سمت راست ( نمادهای انتخاب شده ) قر                                                                                                    | بر<br>و |

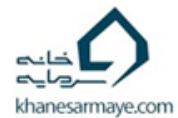

تغییر تنطیمات در tseclient

نماد هایی را که می خواهید انتخاب و از سمت چپ به راست ببرید

| TseClient 2.0     |                       |                       |                                |                                     | -              |            | ×      |
|-------------------|-----------------------|-----------------------|--------------------------------|-------------------------------------|----------------|------------|--------|
|                   |                       |                       |                                |                                     |                | ی تنظیمات  | نمایش  |
|                   |                       |                       |                                | معامله : خ <b>ير</b>                | نای بدون ا     | مايش روزھ  | J -    |
|                   |                       | c                     | :\Users\ALI\Documen            | nts\TseClient 2.0                   | فايلها :       | نحل ذخيره  | - a    |
|                   |                       | C:\Users\ALI\Docume   | nts\TseClient 2.0\Adju         | عدیل شدہ : isted                    | فايلهاى ت      | نحل ذخيره  | o -    |
|                   |                       |                       |                                |                                     | ندارد          | راكسى :    | н -    |
|                   |                       |                       |                                | c                                   | ن: <b>sv</b> : | نوع خروجی  | ;-     |
|                   | پایانی,حجم,ارزش,تعداد | قيمت,كمنرين قيمت,قيمت | دىراولىن قىمتربىشترىن<br>ديروز | ہ : نمادرتاریخ میلا<br>معاملات,قیمت | نخاب شد        | ستونهای ان | υ -    |
| لله قبل مرحله بعد | تغيير تنظيمات         |                       | نغییر تنظیمات" کلیک کنید.      | رنامه، بر روی دکمه " <sup>ت</sup>   | ننظیمات ب      | وض کردن ت  | برای ع |

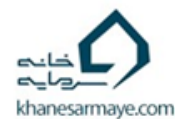

تنظيمات عمومى

تنظیمات مطابق با شکل زیر تغییر دهید و سپس روی سربرگ پیشرفته کلیک کنید

| مات 🔿 | تنظي                |       |                 | _                        |              | ×    |
|-------|---------------------|-------|-----------------|--------------------------|--------------|------|
|       |                     |       |                 | ە پراكسى                 | مى پيشرفت    | عموه |
|       |                     |       |                 | ی بدون معامله            | نمایش روز ها |      |
|       |                     |       |                 | ی خیر                    | () بلی       |      |
|       |                     |       |                 | فایل ها                  | فرمت ذخيره   |      |
| ^     | / tule:             |       |                 | عنوان ستون ها            | 🗹 نمایش      | L    |
|       | تمایش/<br>عدم نمایش |       | داده            | عنوان                    | ستون ۽       |      |
|       | 🗹 انتخاب            | ~     | نماد            | <ticker></ticker>        | ستون 1 :     |      |
|       | 🗹 انتخاب            | ~     | تاريخ ميلادى    | <pre>dtyyyymdd&gt;</pre> | ستون 2 :     | L    |
|       | 🗹 انتخاب            | ~     | اولين قيمت      | <open></open>            | ستون 3 :     | L    |
|       | 🗹 انتخاب            | ~     | بيشترين قيمت    | <high></high>            | ستون 4 :     | L    |
|       | 🗹 انتخاب            | ~     | كمترين قيمت     | <low></low>              | ستون 5 :     | L    |
|       | 🗹 انتخاب            | ~     | قيمت پايانى     | <close></close>          | ستون 6 :     |      |
| ~     | 🗹 انتخاب            | ~     | حجم             | <vol></vol>              | ستون 7 :     |      |
|       |                     |       |                 |                          |              | -    |
| ٥     | ذخيره               | ش فرض | یات تنظیمات ہیں | یاک کردن اطلاء           |              |      |

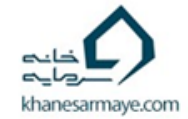

تنظيمات پيشرفته

تنظیمات مطابق شکل زیر فقط تاریخ شورع را بار اول سال 1380/01/01 قرار دهید و پس از آن به تاریخی نزدیک به تاریخ فعلی انتقال دهید تا دیتا سریع آپدیت شود

| تنظيمات 😳                               | —         |              | ×     |
|-----------------------------------------|-----------|--------------|-------|
|                                         | پراکسی    | پيشرفته      | عمومي |
|                                         | ه         | ن ذخيره فايل | محز   |
| C:\Users\ALI\khanesarmaye\TseClient 2.0 |           |              |       |
| بل شده                                  | های تعدی  | ں ذخیرہ فایل | محز   |
| C:\Users\ALI\khanesarmaye\TseClient 2.0 | \Adjusted |              |       |
|                                         | دى        | ت فایل خروہ  | فرم   |
| Excel 🔘 C                               | sv 💿      | ایل :        | نوع ف |
| ~                                       | نماد      | ایل :        | نام ف |
|                                         | CSV       | ند فایل :    | يسوز  |
| ~                                       | ASCII     | : Enco       | ding  |
|                                         | ,         | کنندہ :      | جدا   |
| 1395/                                   | /01/01    | شروع:        | ناريخ |
|                                         |           |              |       |
| ردن اطلاعات تنظيمات پيش فرض دياره       | پاک ک     |              |       |

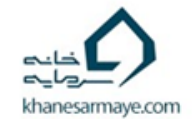

مرحله بعد

| TseClient 2.0       |                      |                          |                                 |                                         | —           |            | Х      |
|---------------------|----------------------|--------------------------|---------------------------------|-----------------------------------------|-------------|------------|--------|
|                     |                      |                          |                                 |                                         |             | ی تنظیمات  | نمايىد |
|                     |                      |                          |                                 | معامله : خ <b>ير</b>                    | نای بدون ہ  | مایش روزھ  | - i    |
|                     |                      |                          | C:\Users\ALI\Docume             | ents\TseClient 2.0                      | فايلها :    | نحل ذخيره  | 0 -    |
|                     |                      | C:\Users\ALI\Docume      | ents\TseClient 2.0\Adj          | ىدىل شـدە : justed                      | فايلهاى تع  | نحل ذخيره  | 0 -    |
|                     |                      |                          |                                 |                                         | ندارد       | راكسى :    | ų -    |
|                     |                      |                          |                                 | (                                       | csv : e     | نوع خروجی  | -      |
|                     | ایانی,حجم,ارزش,تعداد | فيمت,كمترين قيمت,قيمت پا | گراولین قیمتربیشترین (<br>ایروز | ه : نمادرتاریخ میلاد:<br>معاملات,قیمت د | تخاب شده    | ستونهای از | u -    |
| مرحله قبل مرحله بعد | تغيير تنظيمات        |                          | ییر تنظیمات" کلیک کنید،         | ِنامه، بر روی دکمه <sup>"</sup> تغ      | זייליגאוד א | وض کردن ز  | برای ع |

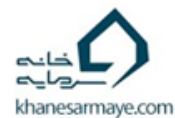

## شروع دانلود نماد ها و تغییر تنظیمات نوع داده ها

نوع تعدیل نماد ها را انتخاب کنید ، دقت کنید باید صبر کنید دیتا دانلود شود و سپس می توانید تغییر دهید این تغییر دفعه بعد اعمال می شود .

| TseClient 2.0 (Not Responding)                                                                             | - 🗆                                                                               | ×            |
|----------------------------------------------------------------------------------------------------|-----------------------------------------------------------------------------------|--------------|
|                                                                                                    |                                                                                   | 0%           |
|                                                                                                    | ن                                                                                 | عمليا        |
|                                                                                                    | دريافت اطلاعات                                                                    |              |
|                                                                                                    |                                                                                   |              |
|                                                                                                    |                                                                                   |              |
|                                                                                                    |                                                                                   |              |
|                                                                                                    |                                                                                   |              |
|                                                                                                    |                                                                                   |              |
|                                                                                                    |                                                                                   |              |
|                                                                                                    |                                                                                   |              |
|                                                                                                    |                                                                                   |              |
| ه فایلها<br>۷                                                                                              | ک کردن فایلهای موجود 📃 باز کردن اتوماتیک پوش<br>قیمت ها : 🛛 افزایش سـرمایه + سـود | ياك<br>تعديل |
| ایش سرمایه، در حالت لاتین به ترتیب با پسوندهای -a و -i و در حالت فارسـی با پسوندهای -ت و-ا ذخیره می شـوند) | ی حاوی فیمت های تعدیل شده و تعدیل شده با افزا                                     | ( فايلهاs    |

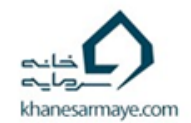

منتظر دانلود نماد ها باشيد

| S TseClient 2.0                                                                                 | _                                                                                                    |                         | ×                          |
|-------------------------------------------------------------------------------------------------|----------------------------------------------------------------------------------------------------|-------------------------|----------------------------|
|                                                                                                 |                                                                                                    |                         | 18%                        |
|                                                                                                 |                                                                                                    | ت                       | _ عمليا                    |
|                                                                                                 | بروز رسانی اطلاعات پیمانکاری نوین (پیمانکاری انرژی نوین)<br>بروز رسانی اطلاعات تابیکو (س، نفت و گاز و پتروشیمی تأمین)<br>بروز رسانی اطلاعات تات (بانك تات)<br>بروز رسانی اطلاعات تات (بانك تات)<br>بروز رسانی اطلاعات تات ( زنگین ماشین آلات ساختمانی نصب)<br>بروز رسانی اطلاعات تایکو (تأمین ماشین آلات ساختمانی نصب)<br>بروز رسانی اطلاعات تایکا ( زر اکتورسازی ایران)<br>بروز رسانی اطلاعات تایزاح (ح ، تراکتورسازی ایران)<br>بروز رسانی اطلاعات تایزاح (ح ، تراکتورسازی ایران)<br>بروز رسانی اطلاعات تایزاح (د مشاین سازی تبریز)<br>بروز رسانی اطلاعات تایزاح (د مشاین سازی تبریز)<br>بروز رسانی اطلاعات تیزاح (د مشاین سازی تبریز)<br>بروز رسانی اطلاعات تیزاح (د مشاین سازی تبریز)<br>بروز رسانی اطلاعات تیمیسح (د تولیدی پمپ پارس (سهامی عام))<br>بروز رسانی اطلاعات تیمیسح (د تولیدی پمپ پارس (سهامی عام))<br>بروز رسانی اطلاعات تیمیسح (د تولیدی پمپ پارس (سهامی عام))<br>بروز رسانی اطلاعات تیمیسح (د میولیدی پمپ پارس (سهامی عام))<br>بروز رسانی اطلاعات تیمیسح (د میولیدی پمپ پارس (سهامی عام))<br>بروز رسانی اطلاعات تیمیسح (د میم تجارت و سرمایه ایرانیان)<br>بروز رسانی اطلاعات تیمی ( مهندسی مرآت پولاد)<br>بروز رسانی اطلاعات تیزار ( رسترش تجارت و سرمایه ایرانیان)<br>بروز رسانی اطلاعات تیمان ( رسانی می تایان ( میمه تجارت و سرمایه ایرانیان)<br>بروز رسانی اطلاعات تیمان ( میمه تجارت و سرمایه ایرانیان)<br>بروز رسانی اطلاعات تیمان ( ( مشین آلات صنعتی تراکتورسازی)<br>بروز رسانی اطلاعات ترازوی شوشمند ( ترازوی رژیمی شوشمند)<br>بروز رسانی اطلاعات تراز ( ماشین آلات صنعتی تراکتورسازی) | دریافت                  | -                          |
| مرحله قبل تولید خروجی<br>مرحله قبل نواع ده میاه در حالت فارسی میا سیوندهای متنوعا ذخیه می شوند) | لهای موجود 🗌 باز کردن اتوماتیک پوشته فایلها<br>۱۵ افزایش سرمایه + سود 🗸 افزایش سرمایه در حالت افتا به تیت                                                                                                    | ک کردن فای<br>قیمت ها : | یاک<br>تعدیل<br>( فار اماک |
| بب بهتوندهای و در حال فارسای به پسوندهای ای د دختره سی شوند.                                    | بسک ساک تعدیل شکرہ و تعدیل شکرہ با ادر ایس شکر مایہ، در اخالک دلیل بہ تر ہے                                                                                                    | ن تاوت قی               | رفايتها                    |

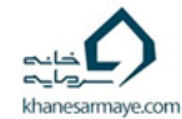

انتخاب نماد هادر tseclient

| 2                                                       | · · · · · · · · · · · · · · · · · · ·                                                                      |
|---------------------------------------------------------|----------------------------------------------------------------------------------------------------|
| TseClient 2.0                                           | - 🗆 X                                                                                                    |
|                                                         | 100                                                                                                    |
|                                                         | 100                                                                                                    |
|                                                         | عمليات                                                                                                    |
| ^                                                       | بروز رساني اطلاعات وملتح (ح ، سرمايهگذاريملت)                                                              |
|                                                         | دریافت بخش 98 از 98 اطلاعات                                                                                |
|                                                         | بروز رسانی اطلاعات ومثل (شرخت اعتباری مثل)                                                                 |
|                                                         | بروز رسانی اطلاعات ومللج (ج.شرخت اعتباری ملل)                                                              |
|                                                         | برور رسانی اطلاعات وملی (دروه صنعتی ملی (هلایتک)<br>منابع الی الالحات میا در درگر منعتی ملی (دار الالایتک) |
|                                                         | برور رسانی اطلاعات وملیخ (2 ، دروه منعنی ملی (هلدیند)                                                      |
|                                                         | برور (سانی اطلاعات وفهر (اینان مهر افتصاد)                                                                 |
|                                                         | بروز (شانی اطلاعات ولفت (سرانی)دداری صنعت نفت)<br>بیمند با نبا ادارا کارت وفت (د. بی والمگانید دارد)       |
|                                                         | بروز (شانی اطلاعات ولعنی (ع ، شریفه دارج صنعت لغت)                                                         |
|                                                         | بروز راسانی اصداعات و در (معانی این)                                                                       |
|                                                         | برور رستای اصلاحات ونی (باللاباقی وزی                                                                      |
|                                                         | بروز رستای اصلاحات ونوین (م. دانالیا قومانی)                                                               |
|                                                         | بروز رسانی اطلاعات ونیرو (سرمایه کنایجینیو)                                                                |
|                                                         | بروز رسانی اطلاعات ونیروم (م. سرمایه گذاری نیرو)                                                           |
|                                                         | یروز رسانی اطلاعات ونیکی (سرمایهگذاری ملی ایران)                                                           |
|                                                         | يروز (ساني اطلاعات ونيكيح (ح ، سرماية گذاري ملي ايران)                                                     |
|                                                         | بروز رساني اطلاعات وهور (مديريت انرژي اميد آتابان هور)                                                     |
|                                                         | بروز رسانی اطلاعات ویسا (سـرمایه گذاری ایساتیس پویا)                                                       |
|                                                         | بروز رسانى اطلاعات نمادها با موفقيت انجام گرديد                                                            |
| ×                                                       | جهت ایجاد خروجی جدید بر اساس اطلاعات بروز شده از دکمه تولید خروجی استفاده کنید                             |
|                                                         | الماک کندن فارامای موجود 📃 باز کندن اتومات کر بون و فاراما                                                 |
| پوشه فایلها مرحله فیل تولید خروجی                       |                                                                                                    |
|                                                         | تعديل قيمت ها : افزايش سرمايه + سود 🗸 🗸                                                                    |
| ه -i و در حالت فارسنی با پسوندهای -ت و-i ذخیره می شوند) | فایلهای حاوی قیمت های تعدیل شده و تعدیل شده با افزایش سرمایه، در حالت لاتین به ترتیب با پسوندهای -a        |

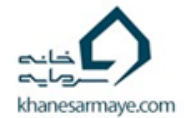

راہ حل دوم Metatrader

**EXPERT** 

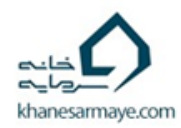

### تنظيمات ورود ديتا از متاتريدر در ADVANCEDGET

| lssues X                                                                   |
|----------------------------------------------------------------------------|
| Display Issues From:                                                       |
| ASCII X                                                                    |
| PRN PRN PRN   ????: ??                                                     |
| Date Skip Open High Low Close Volume Skip Skip S                           |
| ????:<br>\YYYY ▼ MM ▼ DD ▼                                                 |
| ▼ ?? ▼ ?? ▼ ?? ?? ??                                                       |
| Path:                                                                      |
| د عليجتنبلا¢: CSV. شراز-ت\CSV. شراز-ت\CSV. ويجتنبلا¢: CSV. ويجتنبلا¢: CSV. |

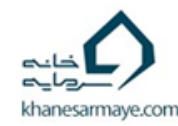

### تنظيمات ورود ديتا از TSECLIENT در ADVANCEDGET

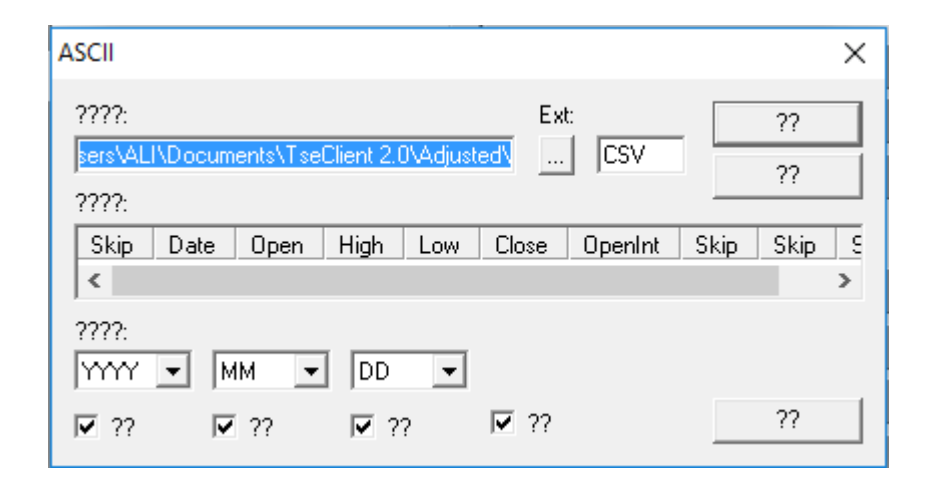

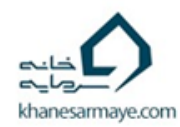